## Ü 7.3 Hintergrund

#### Übung A: Carnary Wharf

- □ Öffne die HTML Datei carnary\_wharf.html (in dieser HTML Seite sind zwei divs. Gekennzeichnet als ERSTES DIV und ZWEITES DIV).
- Im Seitenhintergrund soll das Bild **london.png** eingebettet werden. Das Hintergrundbild soll am unteren Seitenrand fixiert und auf die Seitenbreite skaliert dargestellt werden.
- Andere die Farbe des Seitenhintergrund in ein angenehmes Blau.
- **ERSTES DIV**: Suche im Internet nach einem Bild der Englischen Fahne (Union Jack) und binde es als Hintergrundgraphik im ersten Div ein.
- **ZWEITES DIV**: Definiere einen Farbverlauf, von Oben nach Unten und von Gelb nach Transparent. Entferne den Rahmen um das zweite Div.
- **Uberprüfe ob in den Meta-Tags des Dokuments dein Name steht!**

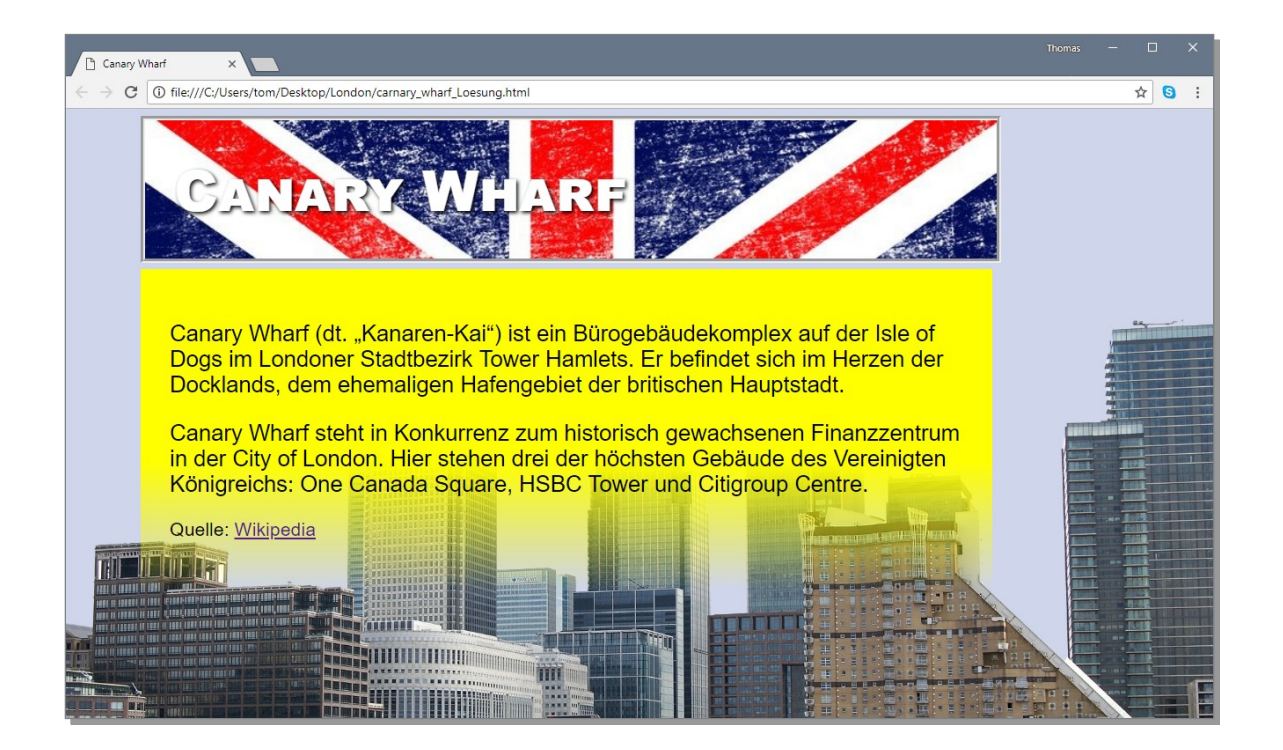

### Übung B: Rainbow Warrior

- Definiere einen linearen Farbverlauf (in Regenbogenfarben) für den Schriftzug *RAINBOW WARRIOR*.
- Du brauchst vielleicht noch folgende CSS Eigenschaften: background-clip und text-fill-color;
- Recherchiere selbstständig nach den zusätzlichen CSS Eigenschaften und löse diese Aufgabe nur mit HTML und CSS!

# **RAINBOW WARRIOR**